## **Completing an Affirmation of Exemption**

1. Once logged into CONNECT, navigate to the top left drop down and click **Employee Self Service.** 

| MDJ My Page 🔻           |  |  |  |
|-------------------------|--|--|--|
| MDJ My Page             |  |  |  |
| Learning Center         |  |  |  |
| Manager Self Service    |  |  |  |
| Employee Self Service   |  |  |  |
| Workforce Administrator |  |  |  |

2. Click the Employee HR Forms tile. Once here, click on Affirmation of Exemption.

| Employee HR Forms | 📅 Grievance/Disciplinary Appeal |
|-------------------|---------------------------------|
|                   | Request AWS                     |
|                   | Telework Agreement              |
|                   | Confidentiality Agreement       |
|                   | Other Employment/Activity       |
|                   | K Affirmation of Exemption      |

- 3. Click **Add a New Value.** The form will appear with your name and Court Administrator listed under Subject.
  - a. Verify your name, start date, and location.
  - b. In the text box next to \*Reason for Exemption, enter the reason you are requesting an exemption.
  - c. Review the policy: Affirmation for Exemption.
  - d. Click the check box to verify that you have reviewed the qualifications for submitting an exemption.
  - e. Review the Instructions tab to obtain more information about the Affirmation of Exemption and to **determine** if you may qualify.

| Form Instruc                                                                    | ctions Attachments | 1                        |                     |                 |                 |
|---------------------------------------------------------------------------------|--------------------|--------------------------|---------------------|-----------------|-----------------|
| Seq Nbr 4016                                                                    | 7                  | Affirma                  | tion of Exemption   |                 |                 |
|                                                                                 | *Subject           |                          |                     |                 |                 |
|                                                                                 | Status Pending     |                          |                     | Approver Status | Cancel Approval |
|                                                                                 |                    |                          |                     |                 |                 |
|                                                                                 |                    |                          |                     |                 |                 |
|                                                                                 | Please enter the   | eason for exemption belo | ow.                 |                 |                 |
|                                                                                 | *Reason            |                          | <b> </b>            |                 |                 |
|                                                                                 | for                |                          |                     |                 |                 |
|                                                                                 | Exomption          |                          |                     |                 |                 |
|                                                                                 | 254 cha            | acters remaining         |                     |                 |                 |
|                                                                                 | Please review the  | following documents:     |                     |                 |                 |
|                                                                                 | Affirmation for Ex | emption for AUC and Unit | ts<br>aplovee Only  |                 |                 |
|                                                                                 | Ammadom for Ex     |                          | <u>Ipioyee Only</u> |                 |                 |
| □ I perify that I have reviewed the qualifications for submitting an exemption. |                    |                          |                     |                 |                 |
|                                                                                 | More Information   |                          |                     |                 |                 |
|                                                                                 |                    |                          |                     |                 |                 |
|                                                                                 |                    |                          |                     |                 |                 |
|                                                                                 |                    |                          |                     |                 |                 |
|                                                                                 |                    |                          |                     |                 |                 |
|                                                                                 |                    |                          |                     |                 |                 |
| Г                                                                               | Save               |                          |                     |                 |                 |
| L                                                                               | 0010               |                          |                     |                 |                 |

| Seq Nbr  | Affirmation of Exemption |              |        |  |
|----------|--------------------------|--------------|--------|--|
| *Subject |                          |              |        |  |
| Status   | Initial                  | iew Approval | Submit |  |

4. Save the form. The **Preview Approval** and **Submit** options will appear at the top of the page. Preview Approval displays where the form will route for approval. **Submit the form.** 

| Seq Nbr 40167        | Aff                             | firmation of Exemption                                  |              |                                    |         |
|----------------------|---------------------------------|---------------------------------------------------------|--------------|------------------------------------|---------|
| *Subject<br>Status   | Pending                         |                                                         | Approver Sta | tus Cancel Aç                      | oproval |
| Review/Edit Approv   | ers                             |                                                         |              |                                    |         |
| Admin. Off. of the   | ation of Exemption:<br>e Courts | 40167:Pending                                           |              | ➡Start New                         | Path    |
| Pending<br>Asst. Sta | te Court by EMPLID              | Not Routed<br>Multiple Approvers<br>Employee Services A | inalyst      | Routed<br>Deputy State Court Admin | -+      |
|                      |                                 |                                                         |              |                                    |         |
| ОК                   |                                 |                                                         |              |                                    |         |

**Searching the status of Existing Forms**: Follow the same navigation as stated in sections 1 and 2. In place of selecting Add a New Value, Select **Find an Existing Value**, click Search.

For questions, contact the CONNECT Service Desk at 410-260-6550